Neuroelectrics Instrument Controller

### SDcard recording

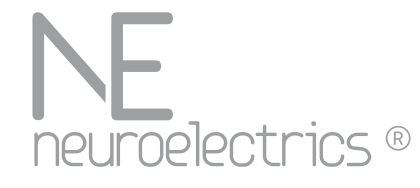

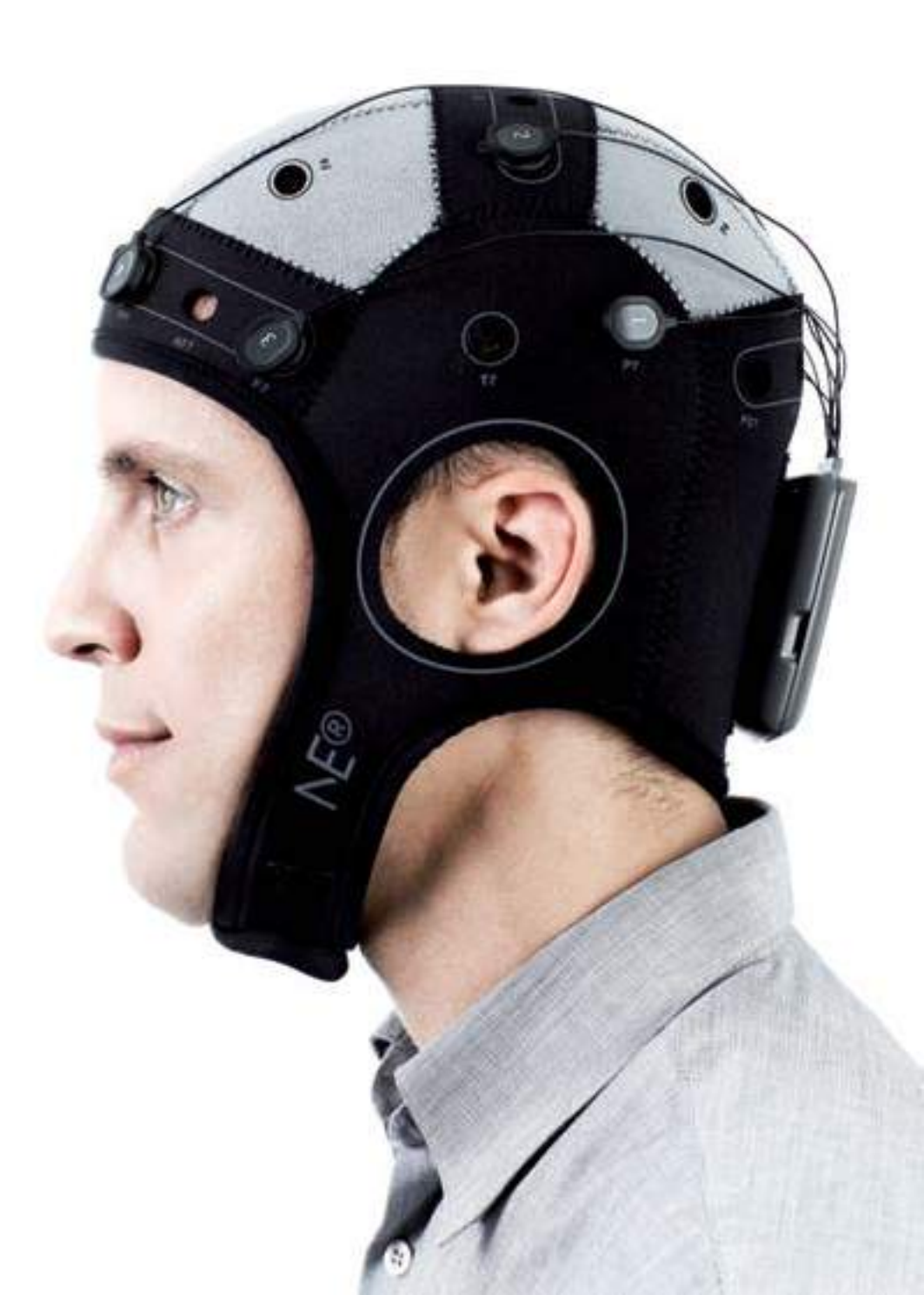

#### Contents

- > How does SDcard recording work?
- > Setting up a recording
- > Start a recording
- > Opening a recording with NICoffline

## How does SDcard recording works?

- > The Recording takes place at the NECBOX after a configuration from the NIC software
- > The computer records a .info file with all the information about the recording including the SDcard file name
- > Afert the recording, the NICoffline can open both the .info and the file recorded in the SDcard and merges to a new file format (.easy, .nedf or .edf)

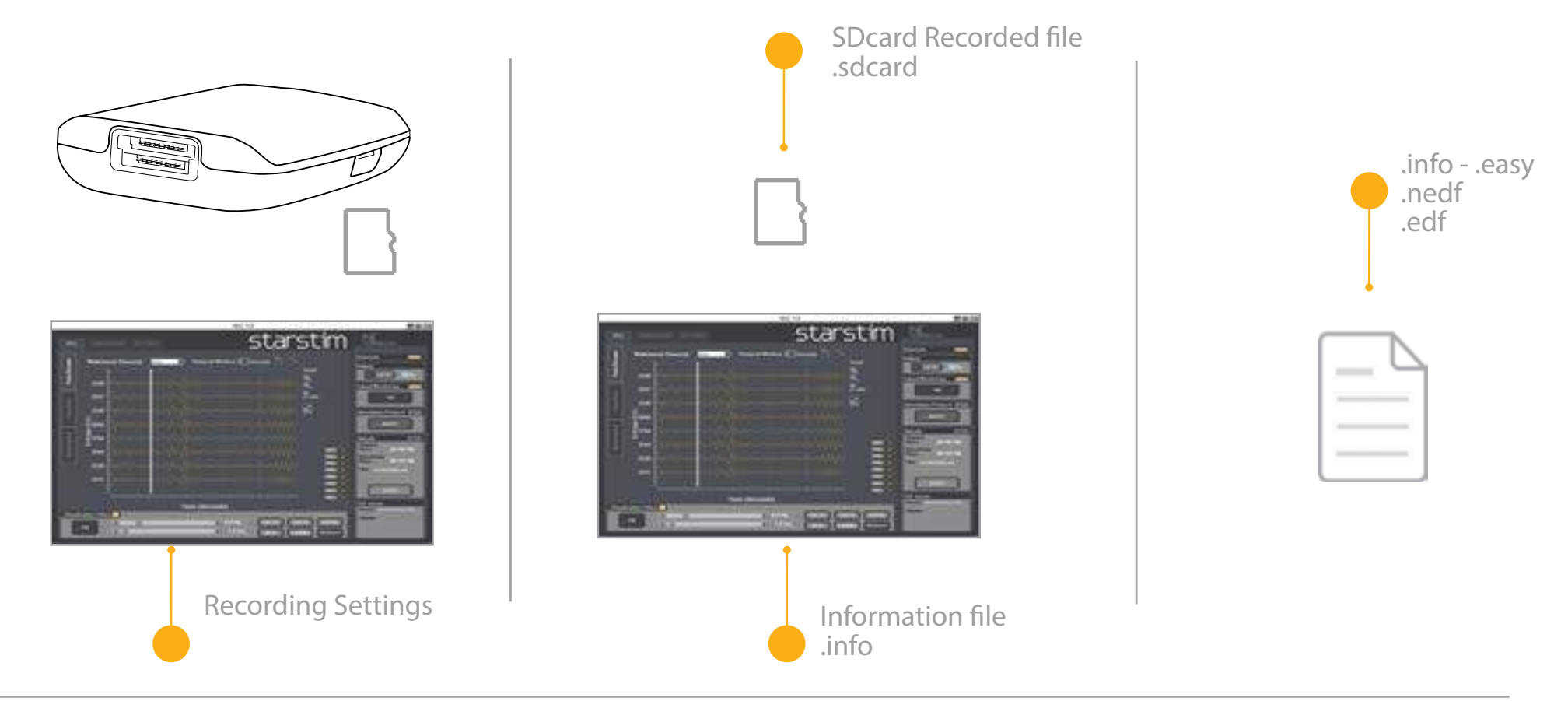

## Setting up a recording

- > In order to record with the SDcard, the SD card recording option should enabled in NIC at the EEG Setup Settings tab
- > Then the duration of the recording can be set. The user can always stop the recording from NIC if the device is connected

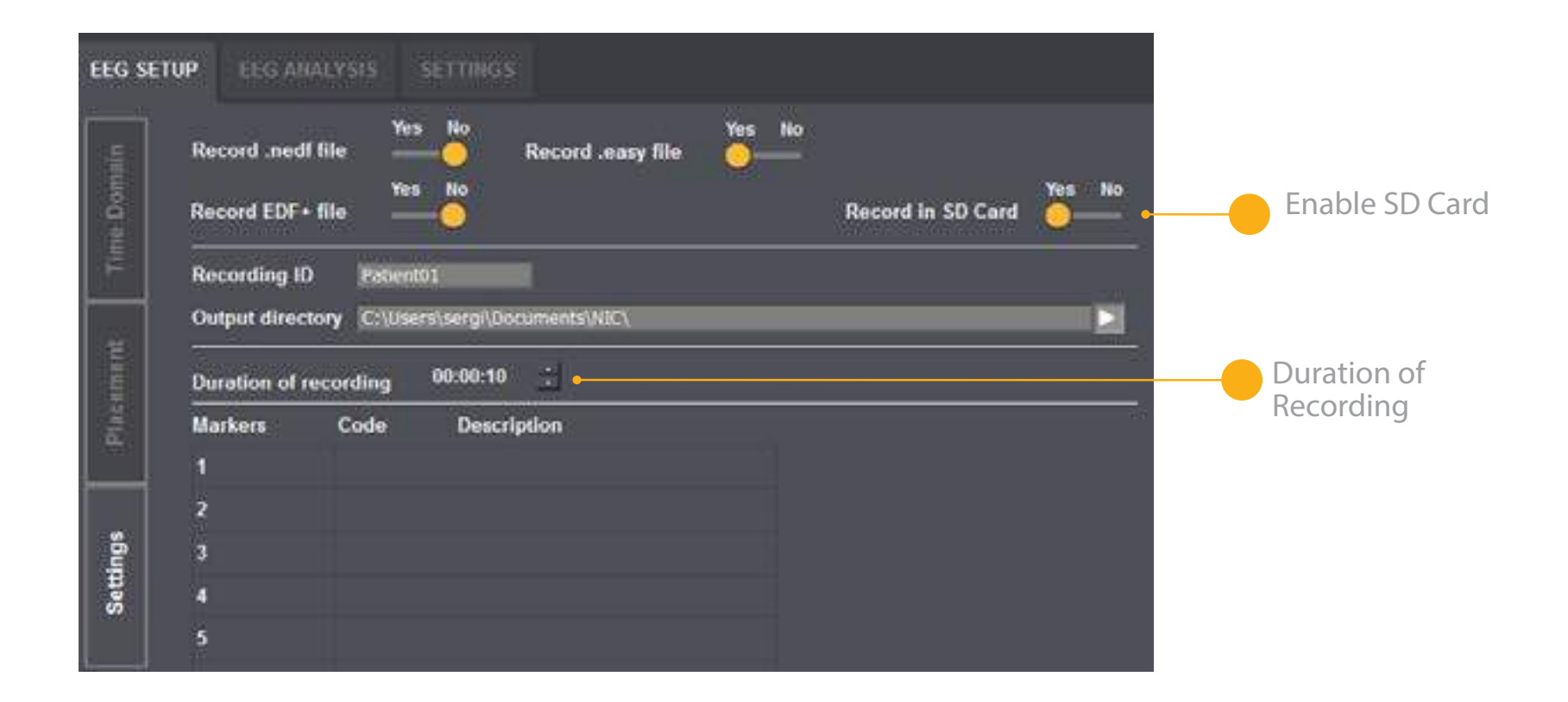

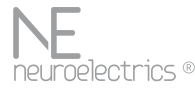

#### Start a recording

- > When the recording is ready and the signal quality of the EEG channels is correct, the user can press the Start button in NIC
- > If there's a problem with the SD card or it is not present, the LED of the NECBOX will blink three times and the NIC will send this error message
- > Once the recording has started, the LED of the NECBOX will be blinking until it's finished

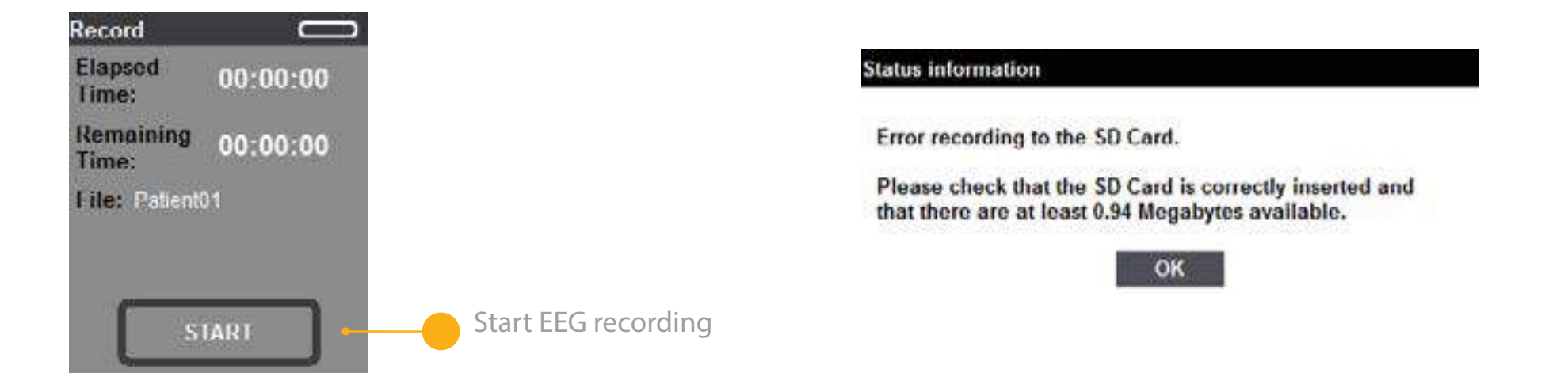

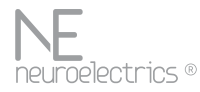

# Open a recording with NIC Offline

- > Make sure to copy the generated .sdeeg at the same folder than the .info file
- > Press the open button at the NIC Offline and browse for your .info file. NIC Offline will open the associated .sdeeg file with the EEG data
- > You can then export to another format (easy, nedf, edf)

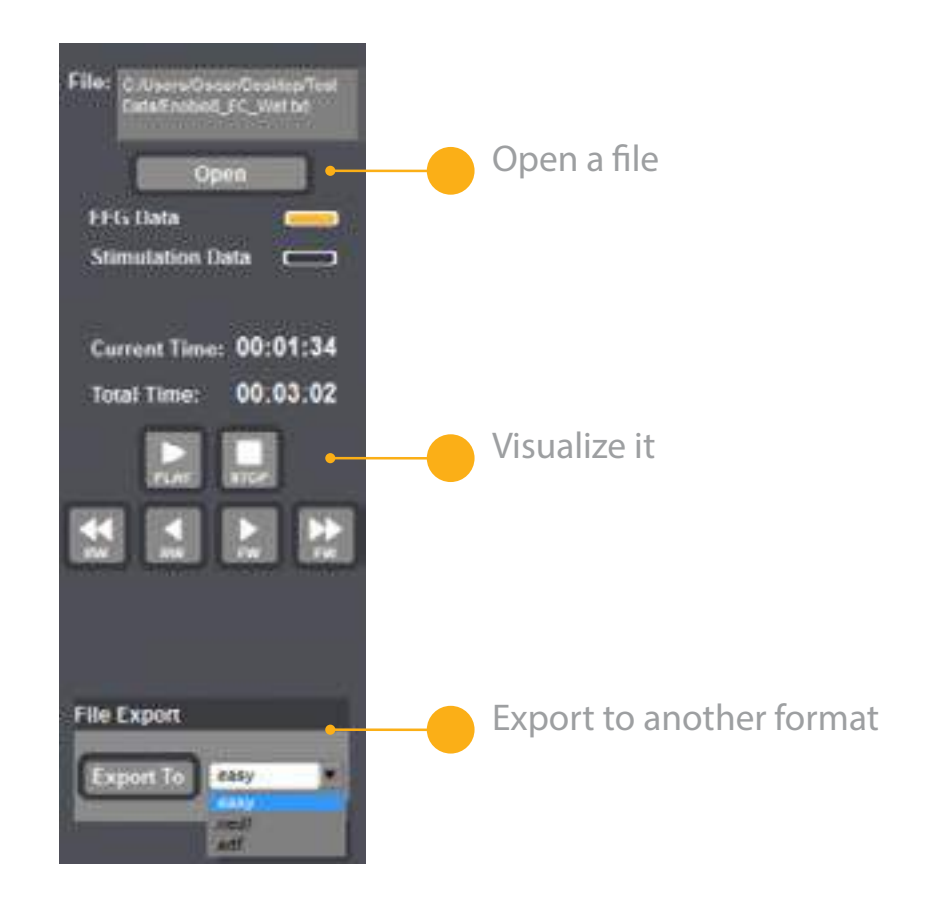

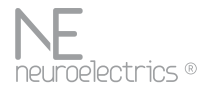

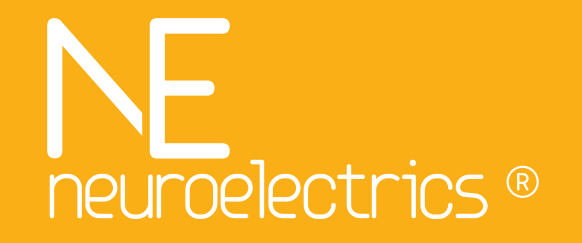

#### http://neuroelectrics.com

Contact us at support@neuroelectrics.com